COLUMBIA UNIVERSITY

A Graduate School of Education, Health & Psychology

# **Entering the Salary Range for Job Posting**

| What you need to do                                                                                                    | What you will see                                                                                                    |  |  |  |  |  |
|----------------------------------------------------------------------------------------------------|----------------------------------------------------------------------------------------------------|--|--|--|--|--|
| STEP 1: Go to applicable                                                                                                    | POSTING DETAILS                                                                                                    |  |  |  |  |  |
| requisition and complete as                                                                                                    | Salary Range for Posting:*                                                                                                    |  |  |  |  |  |
| you normally do.                                                                                                    | Form: Select V Preview Customize for job                                                                                                    |  |  |  |  |  |
| In the Posting Details section,<br>you will see a new field called<br><b>"Salary Range for Posting"</b>                                                                      | Do you wish to apply for a waiver for the posting?: O Yes O No<br>Reason For Waiver: Select ✓<br>If you selected "Other" please provide details: |  |  |  |  |  |
| You will be entering the minimum and maximum amounts.                                                                                                    |                                                                                                    |  |  |  |  |  |
| STEP 2: Determine the<br>minimum for the salary range<br>for posting.                                                                                                    | Minimum Amount:                                                                                                    |  |  |  |  |  |
| Go to the " <b>Salary</b> " section of the requisition.                                                                                                    | Pay Scale:* Faculty & FT Instructional Q<br>Pay Scale No. FA - ASSC<br>Minimum \$ 70,325.00<br>Maximum \$ 166 128 00                             |  |  |  |  |  |
| Using the minimum amount<br>on the pay scale as a guide,                                                                                                    | Requested Salary:* 150,000                                                                                                    |  |  |  |  |  |
| amount that is not below the<br>minimum pay scale nor below<br>the minimum wage.                                                                                             |                                                                                                    |  |  |  |  |  |
| **Please reach out to your HR<br>Rep if you need guidance in<br>this.                                                                                                    |                                                                                                    |  |  |  |  |  |
| STEP 3: Determine the maximum for the salary range for posting.                                                                                                    |                                                                                                    |  |  |  |  |  |
| Using the maximum amount<br>on the pay scale as a guide,<br>determine the appropriate<br>amount that is not above the<br>maximum pay scale nor above<br>the maximum budgeted |                                                                                                    |  |  |  |  |  |

### COLUMBIA UNIVERSITY

A Graduate School of Education, Health & Psychology

#### **DEPARTMENT OF HUMAN RESOURCES**

| amount you are willing to pay for the position.                                                                                                    |                                                                                                    |
|----------------------------------------------------------------------------------------------------|----------------------------------------------------------------------------------------------------|
| You can work with your<br>budget administrator to<br>determine this number.                                                                                                    |                                                                                                    |
| *If the maximum budget<br>amount available is lower than<br>the minimum of the pay scale,<br>please consult with your HR<br>Generalist.                                                                                                    |                                                                                                    |
| STEP 4: Go back to the "Salary<br>Range for Posting" field.                                                                                                    | Salary Range for Posting:*     \$70,325.00 - \$150,000       Form:     Select     Preview              |
| Manually enter the minimum<br>and maximum amounts<br>determined in steps 2 and 3.                                                                                                    | Do you wish to apply for a waiver for the posting?: O Yes O No<br>Reason For Waiver: Select ✓          |
| Note:<br>If there is a large discrepancy<br>between the maximum<br>budgeted amount and the<br>listed pay scale, please consult<br>with your HR Generalist. This<br>could mean that your budget<br>is not competitive enough to<br>attract candidates with the<br>current market rate. |                                                                                                    |
| STEP 4.1: Process for Union<br>Positions                                                                                                    | POSTING DETAILS Salary Range for Posting:* \$25.00 - \$25.00 / hr                                      |
| For union positions in 2110,<br>707, or 32BJ, enter the<br>minimum starting hourly rate<br>as per the contract. Your HR<br>Generalist will confirm the rate<br>before the position is posted.                                                                                         | Form: Select   Preview Customize for job Do you wish to apply for a waiver for the posting?: O Yes  No |
| Ex., \$25.00 - \$25.00 / hr                                                                                                    |                                                                                                    |

#### COLUMBIA UNIVERSITY

A Graduate School of Education, Health & Psychology

#### **DEPARTMENT OF HUMAN RESOURCES**

| STEP 4.2: Process for Faculty                                                                                                    | POSTING DETAILS                                                                                                    |                                                                                                    |                        |                                                                                                    |                    |                   |
|----------------------------------------------------------------------------------------------------|----------------------------------------------------------------------------------------------------|----------------------------------------------------------------------------------------------------|------------------------|----------------------------------------------------------------------------------------------------|--------------------|-------------------|
| Positions                                                                                                    | Salary Range for Posting:* Assistant Level: \$103,500 - \$139,725, Associate Level: \$1                                                                    |                                                                                                    |                        | e Level: \$119                                                                                        |                    |                   |
| For Faculty positions, enter the<br>salary range based on the rank. If<br>a position is posted with more<br>than one rank, list all applicable<br>salary ranges. "Compensation<br>commensurate with experience"<br>should be entered after the salary<br>range. The Provost Office will<br>confirm the rate(s) before the<br>position is posted: | Form:<br>Do you wish to apply for a waiver for the p                                                                                                    | osting?: (                                                                                                  | Select<br>O Yes   No   | ~                                                                                                    | Preview            | Customize for job |
| Ex. For Assistant/Associate<br>Professor, enter: "Assistant Level:<br>\$103,500 - \$139,725, Associate<br>Level: \$119,025 - \$155,543,<br>Compensation commensurate<br>with experience"                                                                                                    |                                                                                                    |                                                                                                    |                        |                                                                                                    |                    |                   |
| STEP 4.3: Process for Hourly,                                                                                                    |                                                                                                    |                                                                                                    | POSTING D              | DETAILS                                                                                               |                    |                   |
| non union positions                                                                                                    | Salary Range for Posting:*                                                                                                    | +                                                                                                    | \$22.50 - \$30.00 / hr |                                                                                                    |                    |                   |
| For hourly positions that are<br>non - union, enter the<br>maximum hourly rate, and a<br>minimum hourly rate that is<br>not below the minimum wage<br>of \$15 per hour.<br>Ex., \$22.50 - \$30.00 / hr                                                                                                    | Form:<br>Do you wish to apply for a waiver for the                                                                                                    | posting?:                                                                                                   | Select<br>O Yes  No    |                                                                                                    | Preview            | Customize for job |
| STEP 5: Complete the rest of                                                                                                    |                                                                                                    | PO                                                                                                    | STING DETAILS          |                                                                                                    |                    |                   |
| the fields.<br>Please note: The posting<br>channels ticked off in this                                                                                                    | Salary Range for Posting:*<br>Do you wish to apply for a waiver for the posting?:<br>Reason For Walver:<br>If you selected "Other" please provide details: | \$70,325.00 -<br>O Yes O N<br>Select<br>Please note th<br>selection. nlea                                   | \$150,000              | itomatically post the positic                                                                         | on. After making y | our               |
| section are only a wish list.<br>Please work with your HR rep<br>to discuss posting to these<br>channels.                                                                                                    | If you plan to advertise in addition to the TC website indicate the advertising source:                                                                    | TC Careers<br>Baruch<br>Careerbuill<br>Columbia E<br>Dice<br>Higher Ed<br>NACUBO<br>Princeton<br>University | der<br>Business School | Academic Jobs Today Grown Cronicle UNY Harvard Higher Ed Jobs Honster NVU The Chronicle of High UPENN | er Education       |                   |
|                                                                                                    | If "Other" please list any other sources:                                                                                                    |                                                                                                    |                        |                                                                                                    |                    |                   |

## COLUMBIA UNIVERSITY

A Graduate School of Education, Health & Psychology

#### **DEPARTMENT OF HUMAN RESOURCES**

| STEP 5.1: Generate the job posting information.                                              | Job Summary/Basic Function:                                                                                              | Job Summary Sample              |  |  |
|----------------------------------------------------------------------------------------------|----------------------------------------------------------------------------------------------------|---------------------------------|--|--|
| Click the <b>Generate Description</b> button.                                                | Minimum Qualifications:                                                                                                  | Minimum Qualifications Sample   |  |  |
|                                                                                              | Preferred Qualifications:                                                                                                | Preferred Qualifications Sample |  |  |
|                                                                                              | Posting Summary:*                                                                                                    | Posting Summary Sample          |  |  |
|                                                                                              | Posting Description:* Generate Description                                                                               | A                               |  |  |
| This will pull all the info you<br>input in the posting details<br>section together and will | Posting Description:*<br>Generate Description<br>B $I \ \ \ \ \ \ \ \ \ \ \ \ \ \ \ \ \ \ $                              |                                 |  |  |
| Note: You will set up the job                                                                | Posting Summary:<br>Posting Summary Sample<br>Job Summary/Basic Function:<br>Job Summary Sample                          |                                 |  |  |
| posting AFTER the requisition has been approved.                                             | Minimum Qualifications:<br>Minimum Qualifications Sample<br>Preferred Qualifications:<br>Preferred Qualifications Sample |                                 |  |  |
|                                                                                              | Salary Range:<br>\$70,325.00 - \$150,000                                                                                 |                                 |  |  |